## How to file a public comment on CMS

- Go to the Public Utilities Commission's Content Management Site: <u>https://mpuc-cms.maine.gov/CQM.Public.WebUI/ExternalHome.aspx</u>
- 2) If you know the case number, jump to step <u>4</u>. If you do not know the case number, select the link for Advanced Search for Cases or Documents Filed in a Case.

|                                          | Maine Public                                                                                                    |                                                                                                    |                                                                       |
|------------------------------------------|----------------------------------------------------------------------------------------------------|----------------------------------------------------------------------------------------------------|-----------------------------------------------------------------------|
| 2                                        | STATE OF MAINE                                                                                                    |                                                                                                    | $\Delta$                                                              |
| ome                                      |                                                                                                    |                                                                                                    |                                                                       |
| CON                                      |                                                                                                    |                                                                                                    |                                                                       |
|                                          |                                                                                                    |                                                                                                    |                                                                       |
| P                                        | lease <u>Sign in or Register as New User</u> .                                                                                                    |                                                                                                    |                                                                       |
| Se                                       | arches                                                                                                    |                                                                                                    |                                                                       |
| 5 * * * *                                | tarches<br>Latest Filings<br>Latest Commission Orders Issued<br>Latest Cases Instanted<br>Case Lookup - Enter Case Number                                                                                                    | View Tariffs     View Annual Reports     View Deliberations Agendas     Submit a Comment in a Case                                                                                                    | Submit a Complete to the Commission's Co<br>Appletance Division (CAD) |
| 50 2 2 2 2 2 2 2 2 2 2 2 2 2 2 2 2 2 2 2 | arches<br>Latest Filings<br>Latest Comission Onders Issued<br>Latest Cases Jointated<br>Case Lookup - Enter Case Number<br>Case Lookup - Enter Case Number                                                                                                    | View Tariffs     View Annual Reports     View Childrentions Agendas     View Deliberations Agendas     Submit a Comment in a Case     ripu de tetroide the date number, die of the Advance Saveth link     onthe with ad everal and one all possible to hild from the case.                        | Judimita Complete to the Commonser's Cor<br>adjusted Durine (Cali)    |
| 5                                        | arches Latest Filings Latest Commission Orders Issued Latest Cases Linitiated Case Lookup - Enter Case Number CLOC TO VEW CASE Advanced Search for Cases or Documents Filed in a Case Data Seaved: Elimitated in Cases                                                                                                    | View Tariffs     View Annual Reports     View Celeberations Agendas     Submit a Comment in a Case     rouge to activity the case number, cito or the Annual Report     on the with and entry is much data socialities to nee find the case.                                                       | Laimt a Camplet IS the Company's Co<br>Anistene Dollars (CAD)         |
| S                                        | arches Latest Filings Latest Commission Oxders issued Latest Commission Oxders issued Latest Cases Initiated Case Lookup - Enter Case Number Cases Verwickst defined Saces for Cases or Documents Filed in a Case Data Requests Submitted in Cases Out Request Submitted in Cases Data Requests Submitted in Cases Data Requests Submitted In Cases Data Requests Submitted In Cases Data Requests Submitted | View Tariffs     View Annual Reports     View Delikections Agendas     Submit a comment in a case     four so introper near source, doo an accessed same line     four so introper near source, doo an accessed same line     so the while of entry an much does a possible to here find the case. | Jalenta Sanaket Mitha Sanakapati Se<br>addimena Sanaka SAR            |
| 50 >>>>>>>>>>>>>>>>>>>>>>>>>>>>>>>>>>>>  | arches Latest Filings Latest Commission Onders Issued Latest Cases Solitated Case Lookup - Enter Case Number Case Lookup - Enter Case Number Case Case Number Case Solitated Search for Cases Or Documents Filed in a Case Data Requests Solitated in Cases Did (Pre-1997) Cases Did (Pre-1997) Cases Did (Pre-1997) Cases                                                                                                    | View Tariffs     View Annual Reports     View Colling Reports     View Deliberations Agendas     view Deliberations Agendas     view Deliberations Agendas     view Deliberations Agendas     view deliberations agendas     view deliberations agendas     view deliberations agendas             | Jamenta comparente de la construiorite de<br>antimista documentado    |

3) On the search screen, you can look up cases by the name of the utility or the type of utility involved. There are many options, but typically searching by utility name is the most effective. In the Pertaining to Utility/Company box, find the utility you are interested in and select it. To further narrow the results, make sure that you go to the Status option and select Open. Hit the Search button at the bottom of the box. Reviewing the results should provide you with the case number needed.

| CMS View/Search                                 |        |   |                                                                 |        |                                          |
|-------------------------------------------------|--------|---|-----------------------------------------------------------------|--------|------------------------------------------|
| SEARCH RESET BACK                               |        |   |                                                                 |        |                                          |
| Search                                          |        |   |                                                                 |        |                                          |
| Cases:  Documents:                              |        |   |                                                                 |        |                                          |
| Case Search                                     |        |   |                                                                 |        |                                          |
| Case Number:                                    |        |   | Status:                                                         | Select | ~                                        |
| Start Date From:<br>(Valid Format : MM/DD/YYYY) |        |   | Start Date To:<br>(Valid Format : MM/DD/YYYY)                   |        | di di di di di di di di di di di di di d |
| Itility Type:                                   | Select | × | Filing Party:<br>Add   Remove                                   |        |                                          |
| tility Subtype:                                 | Select |   | Enter full Title or any portion of the text contained in Title: | E      |                                          |
| ase Type:                                       | Select | × | Pertaining to Utility/Company:                                  | Select | *                                        |
| Case Subtype:                                   | Select | ~ |                                                                 |        |                                          |

4) Click the link to submit a comment in a case:

| Ma          | Inc.gov sensits   Solid Levins   Take Appr Tool 🔹 😡                                                                                                    |                                                                                                    |                                                                            |
|-------------|----------------------------------------------------------------------------------------------------|----------------------------------------------------------------------------------------------------|----------------------------------------------------------------------------|
| R           | Maine Public<br>Utilities Commission                                                                                                    |                                                                                                    | A                                                                          |
| Home        |                                                                                                    |                                                                                                    |                                                                            |
| 5 > > > > > | Vease Sign in or Register as New User.<br>Latest Filings<br>Latest Commission Orders Issued<br>Latest Cases Initiated<br>Case Lookup - Enter Case Number | View Tariffs     View Annual Reports     View Deliberations Agendas     Submit a Comment in a Case     four distribution Tardes work of the Tablacea Lapane in | Jalmin L Complete In the Community L Column<br>automote Science (Selection |
|             | CLICK TO VIEW CASE                                                                                                    | on the left and enter as much data as possible to help find the case.                                                                                          |                                                                            |
| 2           | Advanced Search for Lases or Documents Hied in a Case                                                                                                    |                                                                                                    |                                                                            |
| 2           | Old (Pre-1997) Cases                                                                                                    |                                                                                                    |                                                                            |
| > >         | Documents Filed in Old (Pre-1997) Cases<br>Project/Reports                                                                                               |                                                                                                    |                                                                            |

5) Enter the case number in the box and click Go.

| Public Case Search |                                          |    |
|--------------------|------------------------------------------|----|
| SLARCH BACK        |                                          |    |
|                    | Case Number :     e.g. format YYYY-99999 | 60 |
| SEARCH BACK        |                                          |    |

6) To file your comment, please fill out the form that is shown below.

| COMMENT BACK   |                                                                               |                                          | the manufactory of the set of the set of the | a radio berrar con TET            |
|----------------|-------------------------------------------------------------------------------|------------------------------------------|----------------------------------------------------------------------------------------------------|-----------------------------------|
| se Details:    |                                                                               |                                          |                                                                                                    |                                   |
| e Number:      |                                                                               | 2014-00354                               |                                                                                                    |                                   |
| e Title:       |                                                                               | REQUEST FOR APPROVAL OF RATE CHANGE - 6. | 04 (PROPOSED EFFECTIVE 4/1/2015) PERTAIN                                                                                                    | NING TO BERWICK WATER DEPARTMENT. |
| t Comment      |                                                                               |                                          |                                                                                                    |                                   |
| Name:          |                                                                               | Company:                                 |                                                                                                    |                                   |
| Address:       |                                                                               | Phone No:                                |                                                                                                    |                                   |
|                | Characters remaining: 250                                                     | Email ID:                                |                                                                                                    |                                   |
| Comments:      |                                                                               |                                          |                                                                                                    |                                   |
|                |                                                                               |                                          |                                                                                                    |                                   |
|                |                                                                               |                                          |                                                                                                    |                                   |
|                |                                                                               |                                          |                                                                                                    |                                   |
|                | Characters remaining: 2000                                                    |                                          |                                                                                                    |                                   |
| Attachment(s): | Characters remaining: 2000<br>ADD/REMOVE ATTACIMENTS                          |                                          |                                                                                                    |                                   |
| Attachment(s): | Characters remaining: 2000<br>ADD/REMOVE ATTACIMENTS<br>365                   | Eron-                                    |                                                                                                    |                                   |
| Attachment[s]: | Characters remaining: 2000<br>ADO/REMOVE ATTACIMENTS<br>365<br>Fryme the text | Contrat-                                 |                                                                                                    |                                   |

If you have any questions or problems when filing your public comment in the CMS, please contact the Office of the Public Advocate at (207) 624-3687 or the Public Utilities Commission (207) 287-3831 for further assistance.